| P1235; HIGH PRESSURE FUEL PUM                                                                                                    |  |  |              |                               |  |  |
|----------------------------------------------------------------------------------------------------|--|--|--------------|-------------------------------|--|--|
| Last Modified: 4-24-2013 6.4 C Doc ID: RM000000XCU02MX                                                                             |  |  |              |                               |  |  |
| Model Year: 2012                                                                                                    |  |  | Model: IS250 | Prod Date Range: [08/2011 - ] |  |  |
| Title: 4GR-FSE ENGINE CONTROL SYSTEM: SFI SYSTEM: P1235; High Pressure Fuel Pump Circuit; 2012 MY         IS250 [08/2011 -       ] |  |  |              |                               |  |  |
| DTC P1235 High Pressure Fuel Pump Circuit                                                                                          |  |  |              |                               |  |  |

#### DESCRIPTION

The high pressure side fuel pump is attached to the insulator, which is attached to the cylinder head cover. The pump activates according to the position of the cam on the exhaust side camshaft (right bank).

The high pressure side fuel pump increases the pressure of the fuel supplied from the fuel pump in the fuel tank to 4 to 13 MPa (40.8 to 132.6 kgf/cm, 580 to 1886 psi) according to the operating condition, and it feeds the fuel to the fuel delivery pipe.

| DTC<br>No. | DTC Detection Condition                                                                                   | Trouble Area                                                                                                    |
|------------|----------------------------------------------------------------------------------------------------|----------------------------------------------------------------------------------------------------|
| P1235      | Open or short in high pressure side fuel pump circuit for 1<br>second or more<br>(1 trip detection logic) | <ul> <li>Open or short in fuel pump for high pressure</li> <li>Fuel pump for high pressure</li> <li>Injector driver (EDU)</li> <li>ECM</li> </ul> |

#### MONITOR DESCRIPTION

The injector driver has the integrated circuit (IC) which monitors the electrical circuit between the spill control valve and injector driver. If an open circuit is detected, the IC sends the malfunction signal (FPD) to the ECM. Then, the ECM illuminates the MIL and sets a DTC immediately.

## MONITOR STRATEGY

| Related DTCs                         | P1235: Fuel pump for high pressure range check (low current) |  |  |
|--------------------------------------|--------------------------------------------------------------|--|--|
| Required Sensors / Components (Main) | Fuel pump                                                    |  |  |
| Required Sensors / Components (Sub)  | njector driver                                               |  |  |
| Frequency of Operation               | Continuous                                                   |  |  |
| Duration                             | 1 second                                                     |  |  |
| MIL Operation                        | Immediately                                                  |  |  |
| Sequence of Operation                | None                                                         |  |  |

## **TYPICAL ENABLING CONDITIONS**

| Monitor runs whenever following DTCs are not present | None |
|------------------------------------------------------|------|
|                                                      |      |

| Time after engine start               | 5 seconds or more                                                |  |  |
|---------------------------------------|------------------------------------------------------------------|--|--|
| Injector driver relay                 | On                                                               |  |  |
| Output duty cycle                     | More than output duty cycle change map value*, and less than 95% |  |  |
| Battery voltage                       | 10.5 V or more                                                   |  |  |
| Engine switch                         | On (IG)                                                          |  |  |
| Starter                               | Off                                                              |  |  |
| *: Output duty cycle change map value | -                                                                |  |  |
| Engine speed is 500 rpm               | 5%                                                               |  |  |
| Engine speed is 2000 rpm              | 20%                                                              |  |  |
| Engine speed is 4000 rpm              | 40%                                                              |  |  |
| Engine speed is 6000 rpm              | 60%                                                              |  |  |
| Engine speed is 8000 rpm              | 80%                                                              |  |  |

## **TYPICAL MALFUNCTION THRESHOLDS**

Fuel pump condition

No operation record

#### CONFIRMATION DRIVING PATTERN

- 1. Connect the Techstream to the DLC3.
- 2. Turn the engine switch on (IG) and turn the Techstream on.
- 3. Clear the DTCs (even if no DTCs are stored, perform the clear DTC procedure)
- 4. Turn the engine switch off and wait for at least 30 seconds.
- 5. Turn the engine switch on (IG) and turn the Techstream on.
- 6. Start the engine.
- 7. Idle the engine for 10 seconds [A].
- 8. Enter the following menus: Powertrain / Engine / Trouble Codes.
- 9. Read the pending DTC [B].

HINT:

- $\circ~$  If a pending DTC is output, the system is malfunctioning.
- If a pending DTC is not output, perform the following procedure.
- 10. Enter the following menus: Powertrain / Engine / Utility / All Readiness.
- 11. Input the DTC: P1235.
- 12. Check the DTC judgment result.

| Techstream<br>Display | Description                                                                                                    |  |
|-----------------------|----------------------------------------------------------------------------------------------------|--|
| NORMAL                | <ul> <li>DTC judgment completed</li> <li>System normal</li> </ul>                                                                                |  |
| ABNORMAL              | <ul> <li>DTC judgment completed</li> <li>System abnormal</li> </ul>                                                                              |  |
| INCOMPLETE            | <ul> <li>DTC judgment not completed</li> <li>Perform driving pattern after confirming DTC enabling conditions</li> </ul>                         |  |
| N/A                   | <ul> <li>Unable to perform DTC judgment</li> <li>Number of DTCs which do not fulfill DTC preconditions has reached ECU's memory limit</li> </ul> |  |

## HINT:

- If the judgment result shows ABNORMAL, the system has a malfunction.
- If the judgment result shows NORMAL, the system is normal.
- If the judgment result shows INCOMPLETE or N/A, perform steps [A] and [B] again.
- 13. If no DTC is output, perform a universal trip and check for permanent DTCs

#### HINT:

- If a permanent DTC is output, the system is malfunctioning.
- If no permanent DTC is output, the system is normal.

## WIRING DIAGRAM

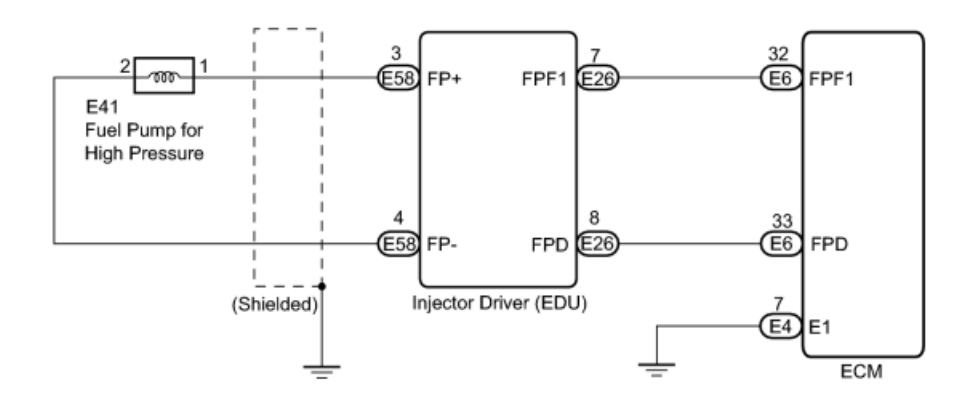

## **INSPECTION PROCEDURE**

#### HINT:

Read freeze frame data using Techstream. The ECM records vehicle and driving condition information as freeze frame data the moment a DTC is stored. When troubleshooting, freeze frame data can be helpful in determining whether the vehicle was running or stopped, whether the engine was warmed up or not, whether the air/fuel ratio was lean or rich, as well as other data recorded at the time of a malfunction **Pro**.

## PROCEDURE

|   | 1.      | INSPECT FUEL PUMP FOR HIGH PRESSURE   |  |
|---|---------|---------------------------------------|--|
| ( | a) Insp | ect the fuel pump for high pressure . |  |

## 2. CHECK HARNESS AND CONNECTOR (INJECTOR DRIVER - FUEL PUMP FOR HIGH PRESSURE)

(a) Disconnect the E58 injector driver (EDU) connector.

(b) Disconnect the E41 fuel pump for high pressure connector.

(c) Measure the resistance according to the value(s) in the table below.

Standard resistance (Check for open):

| Tester Connection   | Condition | Specified Condition |  |
|---------------------|-----------|---------------------|--|
| E58-3 (FP+) - E41-1 | Always    | Below 1 Ω           |  |
| E58-4 (FP-) - E41-2 | Always    | Below 1 Ω           |  |

Standard resistance (Check for short):

| Tester Connection                  | Condition | Specified Condition     |
|------------------------------------|-----------|-------------------------|
| E58-3 (FP+) or E41-1 - Body ground | Always    | 10 k $\Omega$ or higher |
| E58-4 (FP-) or E41-2 - Body ground | Always    | 10 kΩ or higher         |

(d) Reconnect the injector driver (EDU) connector.

(e) Reconnect the fuel pump for high pressure connector.

NG REPAIR OR REPLACE HARNESS OR CONNECTOR

OK

3. CHECK HARNESS AND CONNECTOR (ECM - INJECTOR DRIVER)

(a) Disconnect the E6 ECM connector.

(b) Disconnect the E26 injector driver (EDU) connector.

(c) Measure the resistance according to the value(s) in the table below.

Standard resistance (Check for open):

| Tester Connection           | Condition | Specified Condition |  |
|-----------------------------|-----------|---------------------|--|
| E6-32 (FPF1) - E26-7 (FPF1) | Always    | Below 1 Ω           |  |
| E6-33 (FPD) - E26-8 (FPD)   | Always    | Below 1 Ω           |  |

Standard resistance (Check for short):

<u>OK</u>

| Tester Connection                                                                                                    |                      | Condition              | Specified Condition     |  |
|----------------------------------------------------------------------------------------------------|----------------------|------------------------|-------------------------|--|
| E6-32 (FPF1) or E26-7 (FPF1) - Body ground                                                                                                    |                      | Always                 | 10 k $\Omega$ or higher |  |
| E6-33 (FPD) or E26-8 (FPD) - Body ground                                                                                                    |                      | Always                 | 10 k $\Omega$ or higher |  |
| (d) Reconnect the ECM connector.                                                                                                    |                      |                        | n <u> </u>              |  |
| (e) Reconnect the injector driver (EDU) connector.                                                                                                    |                      |                        |                         |  |
| NG REPAIR OR REPLACE HARNESS OR CONNECTO                                                                                                    | R                    |                        |                         |  |
| ок                                                                                                    |                      |                        |                         |  |
| 4. INSPECT ECM (FPD VOLTAGE)                                                                                                    |                      |                        |                         |  |
| (a) Turn the engine switch on (IG).                                                                                                    |                      |                        |                         |  |
| (b) Inspect the ECM using an oscilloscope.                                                                                                    |                      |                        |                         |  |
| (1) While cranking the engine, check the waveform                                                                                                    | the terminals        | of the ECM conr        | nector.                 |  |
| ECM Terminal Name                                                                                                    | E6-33 (FPD)          | 5-33 (FPD) - E4-7 (E1) |                         |  |
| Tester Range                                                                                                    | 2 V/DIV., 5 ms./DIV. |                        |                         |  |
| Condition                                                                                                    | Cranking             |                        |                         |  |
| ECM Connector     FPD Terminal Waveform Normal Waveform       E4     E6       E1     FPD                                                                                                    |                      |                        |                         |  |
| Standard:                                                                                                    |                      |                        |                         |  |
| Signal waveform appears as shown in the illustration.                                                                                                    |                      |                        |                         |  |
| HINT:                                                                                                    |                      |                        |                         |  |
| The FPD terminal waveform is output only right after the engine starts. If this DTC is stored when the engine is started from engine switch off, the system enters fail-safe mode and the waveform is not output. |                      |                        |                         |  |
| NG GO TO STEP 6                                                                                                    |                      |                        |                         |  |

ОК

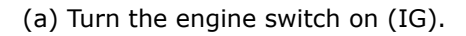

(b) Inspect the ECM using an oscilloscope.

(1) While cranking the engine, check the waveform the terminals of the ECM connector.

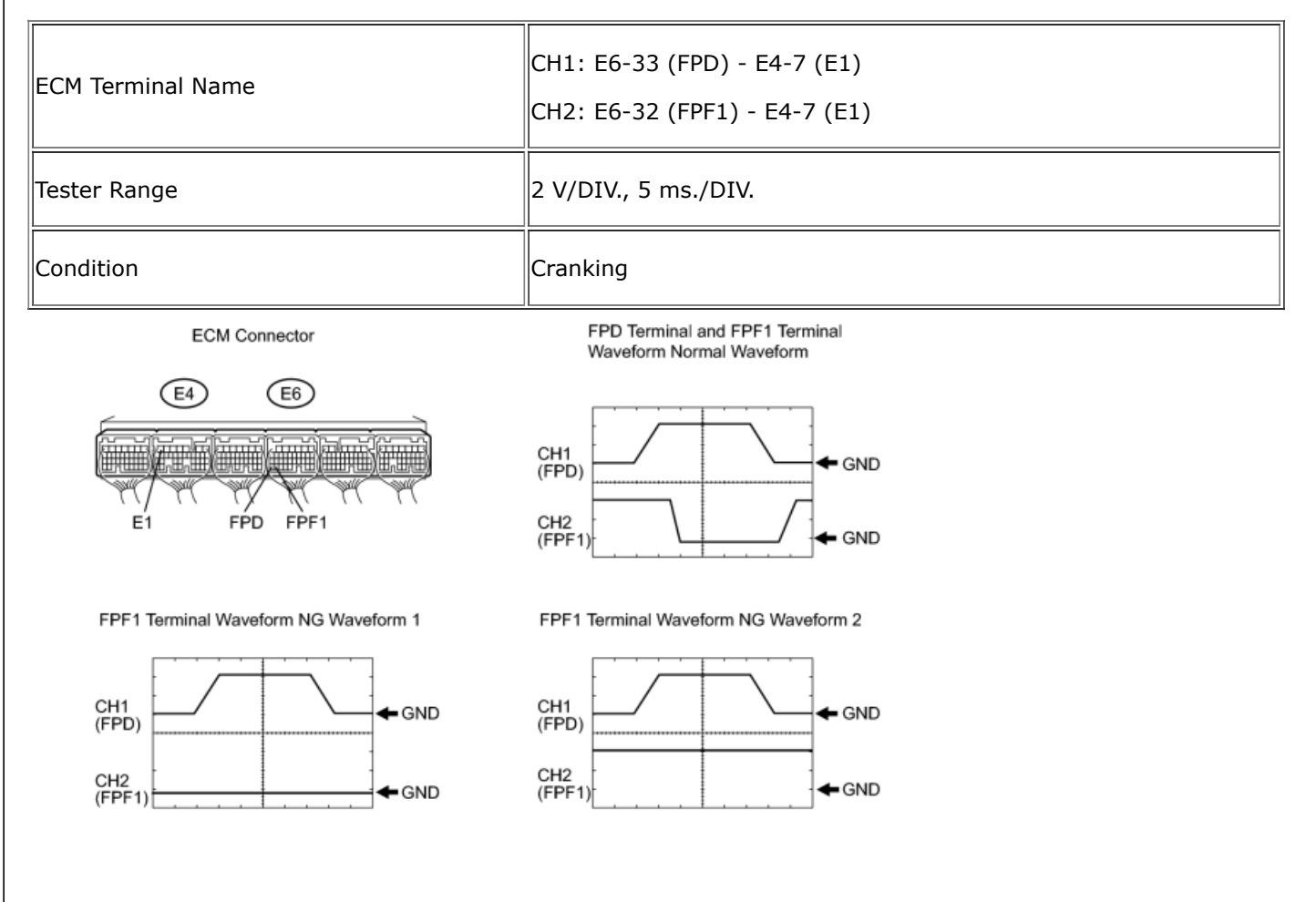

## HINT:

FPD terminal waveform is output only right after the engine starts.

| FPD<br>Terminal<br>Waveform | FPF1 Terminal Waveform |                                                                                                    | Proceed<br>to |
|-----------------------------|------------------------|----------------------------------------------------------------------------------------------------|---------------|
| ок                          | ОК                     |                                                                                                    | А             |
| ОК                          | NG<br>waveform<br>1*   | Does not change from NG waveform 1 (FPF1 terminal waveform remains at GND even after disconnecting the injector driver (EDU) connector and cranking the engine) | А             |
|                             |                        | Changes to NG waveform 2 (FPF1 terminal waveform rises from GND after disconnecting the injector driver (EDU) connector and cranking the engine)                | В             |
| ОК                          | NG waveform 2          |                                                                                                    | В             |

\*: If the FPF1 terminal waveform is similar to the FRF1 terminal waveform NG waveform 1, stop the engine and disconnect E26 injector driver (EDU) connector. Then, while cranking the engine, check to see if there is a difference between the FPF1 terminal waveform and the previous one.

## B REPLACE INJECTOR DRIVER

# A REPLACE ECM

6. INSPECT ECM (FPD VOLTAGE)

(a) Turn the engine switch on (IG).

(b) Disconnect the E26 injector driver (EDU) connector.

(1) While cranking the engine, check the waveform the terminals of the ECM connector.

| ECM Terminal Name | E6-33 (FPD) - E4-7 (E1) |
|-------------------|-------------------------|
| Tester Range      | 2 V/DIV., 5 ms./DIV.    |
| Condition         | Cranking                |

ECM Connector

FPD Terminal Waveform Normal Waveform

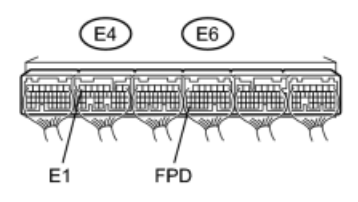

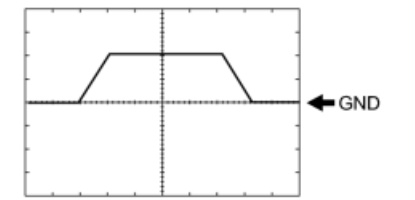

Standard:

Signal waveform appears as shown in the illustration.

HINT:

FPD terminal waveform is output only right after the engine starts.

## NG REPLACE ECM

OK REPLACE INJECTOR DRIVER

Ϋ́Λ.

Copyright 2011 - 2014 Service Repair Solutions, Inc.

Portions of materials contained herein have been reprinted under license from Toyota Motor Sales, U.S.A., Inc., License Agreement TMS1003.